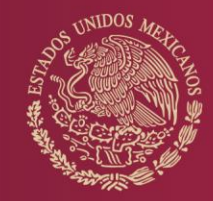

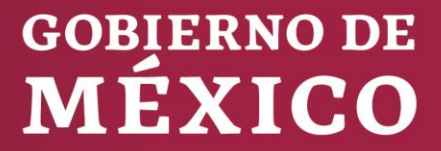

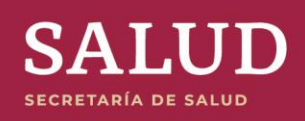

SISTEMA DE ANÁLISIS DINÁMICO DE LA INFORMACIÓN Manual de Usuario

DIRECCIÓN GENERAL DE INFORMACIÓN EN SALUD

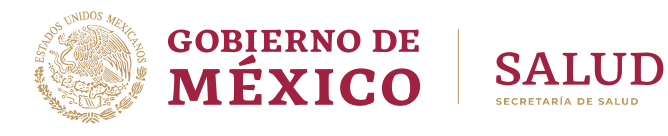

# TABLA DE CONTENIDO

| Manual del Usuario                                                                         | _ 4 |
|--------------------------------------------------------------------------------------------|-----|
| Introducción                                                                               | 4   |
| Requisitos del Sistema                                                                     | 4   |
| Software                                                                                   | 4   |
| Hardware                                                                                   | 5   |
| Configuración del Internet Explorer (IE)                                                   | 5   |
| Configurar la Red                                                                          | 8   |
| Inicio del Sistema                                                                         | _ 9 |
| Definiciones Principales                                                                   | 9   |
| Cubo Dinámico                                                                              | 10  |
| Componente de tabla dinámica (Pivot Table)                                                 | _10 |
| Uso de la lista de campos                                                                  | 11  |
| Interfaz de usuario del componente Pivot Table                                             | 12  |
| Uso del botón Actualizar                                                                   | 13  |
| Agrupar elementos                                                                          | 14  |
| Agrupación Personalizada                                                                   | 14  |
| Quitar la agrupación personalizada                                                         | 15  |
| Cuadro de herramientas de propiedades                                                      | 15  |
| Formatos de número para listas de tabla dinámica                                           | 16  |
| Glosario de Términos                                                                       | _18 |
| Métodos abreviados de listas de tabla dinámica                                             | 19  |
| Teclas para agregar campos y totales, y cambiar el diseño de una lista de tabla dinámica _ | _23 |
| Teclas para dar formato a una lista de tabla dinámica                                      | _25 |
| Teclas para seguir hipervínculos                                                           | 26  |
| Teclas para agregar, modificar o eliminar datos                                            | 27  |
| Teclas para trabajar con la Ayuda                                                          | 27  |
| TABLA DE FIGURAS                                                                           | 29  |
| TABLA DE CUADROS                                                                           | 29  |

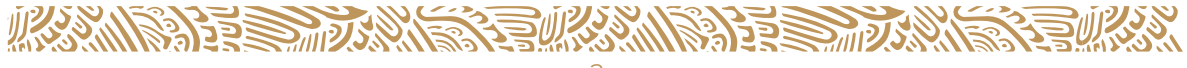

# DIRECTORIO

### Dr. Jorge Carlos Alcocer Varela

Secretario de Salud

**Dr. Hugo Lopez-Gatell Ramírez** Subsecretario de Prevención y Promoción de la Salud

**Dr. Dwight D. Dyer Leal** Director General de Información en Salud

**Lic. Bonifacio Rugerio Escobar** Director de Sistemas de Información de Servicios de Salud

#### Mtra. Daniela Angélica Fernández Gallegos

Directora de Coordinación, Normatividad y Difusión

**Mtro. Carlos Lino Sosa Manzano** Director de Información de Recursos para la Salud

**Ing. Blanca Leticia Pinette Medina** Directora de Administración y Prestación de Servicios de Salud Electrónicos

**Mtro. Arturo Barranco Flores** Director de Información sobre Necesidades de Salud y Población

**Ing. Mayra Estela Adame Guerra** Coordinadora Administrativa

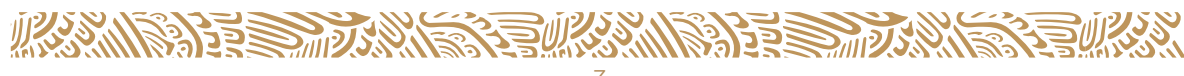

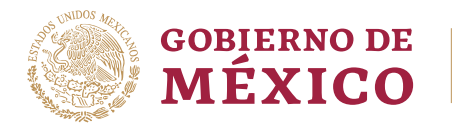

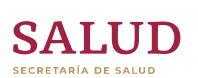

# MANUAL DEL USUARIO

# INTRODUCCIÓN

La Secretaria de Salud a través de la Dirección General de Información en Salud pone a su disposición un servicio de consulta dinámica de información basada en tecnología **MOLAP** (Multidimensional Online Analytical Processing), la cual a partir de este momento identificaremos como cubos dinámicos. El proyecto fue desarrollado con el apoyo del **Programa Mujer y Salud** quienes canalizaron los fondos necesarios a través del **Programa de Naciones Unidas para el Desarrollo.** 

Este producto le permite explotar la información por medio de una visión multidimensional, con diferentes enfoques, en forma de cuadros y gráficas con un perfil ejecutivo orientado a la toma de decisiones. Los sistemas MOLAP evitan la necesidad de desarrollar interfaces de consulta, y ofrecen un entorno único válido para el análisis de cualquier información histórica.

Este tipo de aplicaciones es ya mundialmente utilizado por el personal responsable de preparar y diseñar informes, resúmenes o presentaciones. No se necesitan conocimientos de programación para poder utilizarla y permite que el usuario invierta su tiempo en determinar "qué información desea y no cómo la puede obtener". Mediante Excel el analista puede crear sus propios indicadores, sin embargo, este tipo de operación también pueden realizarse desde el propio cubo de información.

Los usuarios percibirán inmediatamente los beneficios de trabajar con los cubos dinámicos. El primero de ellos resuelve el problema de la falta de espacio en disco. El Datamart que almacena los datos históricos, objeto de consultas complejas, no se ubicara en la PC del usuario. El segundo aspecto, está relacionado con la rapidez con la cual se podrá consultar dicha información.

Sobre esta base los diferentes usuarios podrán construir Sistemas de Información para Directivos y Sistemas de Ayuda a la toma de Decisiones. Quedando como responsabilidad el proceso de análisis con el objetivo de extraer información útil, por ejemplo; para realizar clasificaciones o predicciones.

#### **Requisitos del Sistema**

Para poder consultar la información estadística del SISTEMA DE ANÁLISIS DINÁMICO DE LA INFORMACIÓN es necesario contar en su equipo con los siguientes requisitos:

#### Software

Utilizar el navegador Microsoft® Internet Explorer versión 9.x o superior.

Instalar los Componentes Web de Office (Office Web Components **OWC**) que requieren de la versión 5 de Microsoft **Internet Explorer** o versiones posteriores, se ejecute en el sistema operativo Microsoft® Windows® 95, Microsoft Windows® 98, Microsoft Windows NT® versión 4.0, Microsoft Windows® 2000, Microsoft Windows® XP, Microsoft Windows Vista®, Microsoft Windows 7® o Microsoft Windows 8®.

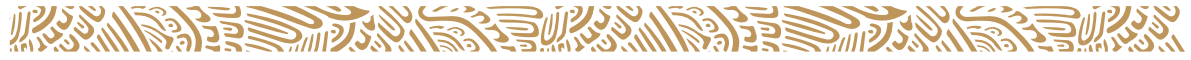

Para poder explorar una página Web de forma interactiva con los componentes del Web de Office, los usuarios deben disponer de una licencia de **Office 2000**.

Debido a que los cubos que tenemos en la plataforma están hechos con SQL2008, es necesario instalar los **OWC10** (<u>http://www.dgis.salud.gob.mx/descargas/zip/owc10.zip</u>) y **OWC11** (<u>http://www.dgis.salud.gob.mx/descargas/zip/owc11.zip</u>)</u>, esto es independientemente de la versión de Office con que cuenten, por lo que se hace necesario tener instaladas las dos versiones de los componentes, además para estos cubos también es necesario instalar el archivo el archivo **SQLServer2008\_ASOLEDB10** 

(http://www.dgis.salud.gob.mx/descargas/zip/SQLServer2008\_ASOLEDB10.zip).

#### Hardware

Los requisitos de hardware son 16 MB de RAM y cualquier procesador Intel 486, Pentium, procesador compatible con Intel, o bien, cualquier procesador Alpha DEC.

#### Configuración del Internet Explorer (IE)

Debe configurar los Sitios de Confianza en su navegador Web MS-Internet Explorer para que pueda acceder a los cubos de información.

#### Abrir su navegador Internet Explorer y seguir los siguientes pasos:

1. Desde la barra de Menú de Internet Explorer (IE) seleccionar "**Herramientas**" y posteriormente "**Opciones de Internet**".

| Figura 1: Menú de Herramientas de Internet Explo | rer |
|--------------------------------------------------|-----|
|--------------------------------------------------|-----|

| Q → C Ocubos dinámicos ×                 | ft 🖈 🐯 |
|------------------------------------------|--------|
| Imprimir                                 | •      |
| Archivo                                  | •      |
| Zoom (100%)                              | •      |
| Seguridad                                | •      |
| Agregar sitio al menú Inicio             |        |
| Ver descargas                            | Ctrl+J |
| Administrar complementos                 |        |
| Herramientas de desarrollo F12           |        |
| Ir a sitios anclados                     |        |
| Configuración de Vista de compatibilidad |        |
| Informar de problemas de sitios web      |        |
| Opciones de Internet                     |        |
| Acerca de Internet Explorer              |        |

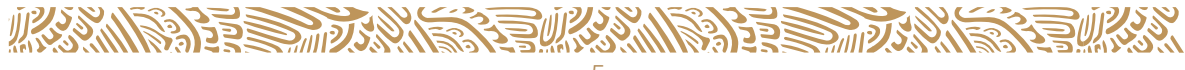

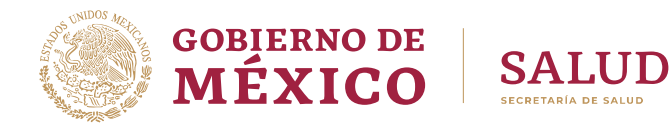

- 2. Seleccionar la pestaña "Seguridad".
- 3. Seleccionar el icono verde "Sitios de confianza".
- 4. En la sección Nivel de seguridad para esta zona, dar clic en el botón "Nivel personalizado..."

Figura 2: Opciones de Internet. Seguridad.

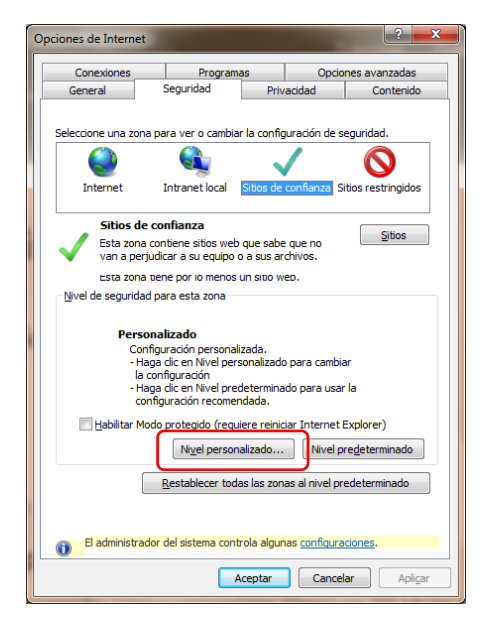

- 5. En el cuadro de diálogo que aparece **Configuración de seguridad: zona de sitios de confianza**, localizar la sección **Restablecer la configuración personal** en la parte inferior.
- 6. Dar clic en la lista desplegable que se encuentra frente a la etiqueta **Restablecer a:** y seleccionar el nivel "**Medio bajo**".

Figura 3: Configuración de seguridad: zona de sitios de confianza.

| Configuración de seguridad: zona de sitios de confianza | x   |
|---------------------------------------------------------|-----|
| Configuración                                           |     |
| NET Framework                                           |     |
| Aplicaciones XAML del explorador                        |     |
| Deshabilitar                                            |     |
| Habilitar                                               |     |
| Preguntar                                               |     |
| Documentos XPS                                          |     |
| <ul> <li>Deshabilitar</li> </ul>                        |     |
| Habilitar                                               |     |
| Preguntar                                               |     |
| XAML dinámico                                           |     |
| <ul> <li>Deshabilitar</li> </ul>                        |     |
| Habilitar                                               |     |
| Preguntar                                               |     |
| Autenticación del usuario                               |     |
| 🥵 Inicio de sesión                                      |     |
| Inicio de seción anónimo                                |     |
| •                                                       |     |
| *Se aplicará cuando reinicie el equipo                  |     |
| Destabless and a sector second                          |     |
| Restablecer confiduración personal                      |     |
| Restablecer a: Medio (predeterminado) Restablecer       |     |
| Medio (predeterminado)                                  | i i |
| Medio bajo                                              | - 1 |
| Cancelar                                                |     |
|                                                         | -   |
|                                                         |     |

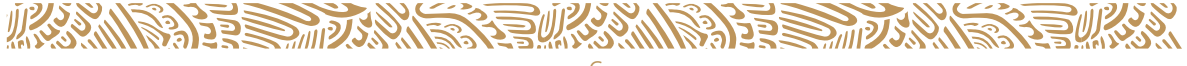

- 7. Dar clic en el botón Restablecer
- 8. En los mensajes siguientes dar clic en el botón Aceptar
- 9. Dar clic en el botón Aceptar de la parte inferior de la ventana de diálogo Opciones de Internet
- 10. Cerrar todas las instancias de su navegador Web de Internet abiertas.
- 11. Posteriormente es necesario realizar la siguiente configuración del IE.

#### Abrir su navegador Internet Explorer y seguir los siguientes pasos

Desde la barra de Menú de Internet Explorer seleccionar **"Herramientas**" y posteriormente **"Opciones de Internet**".

| Imprimir                                |        |
|-----------------------------------------|--------|
| Archivo                                 |        |
| Zoom (100%)                             | 3      |
| Seguridad                               | 1      |
| Agregar sitio al menú Inicio            |        |
| Ver descargas                           | Ctrl+J |
| Administrar complementos                |        |
| Herramientas de desarrollo F12          |        |
| Ir a sitios anclados                    |        |
| Configuración de Vista de compatibilida | d      |
| Informar de problemas de sitios web     |        |
| Opciones de Internet                    |        |
| Acerca de Internet Explorer             |        |

Figura 4: Menú de Herramientas. Opciones de Internet.

- 1. Seleccionar la pestaña "Seguridad".
- 2. Seleccionar el icono azul "Internet".
- 3. En la sección Nivel de seguridad para esta zona, dar clic en el botón "Nivel personalizado...".

Figura 5: Opciones de Internet. Nivel de seguridad personalizado.

| Opciones de Interr                                                     | et                                                                                                    |                                               |             | ?                  | x    |  |
|------------------------------------------------------------------------|----------------------------------------------------------------------------------------------------|-----------------------------------------------|-------------|--------------------|------|--|
| Conexiones                                                             | Program                                                                                                    | mas                                           | Opcio       | nes avanzadas      |      |  |
| General                                                                | Seguridad                                                                                                    | Priva                                         | cidad       | Contenido          |      |  |
| Seleccione una z                                                       | ona para ver o camb                                                                                                    | iar la configu                                | ración de s | eguridad.          |      |  |
|                                                                        |                                                                                                    | ~                                             |             | $\bigcirc$         |      |  |
| Internet                                                               | Intranet local                                                                                                    | Sitios de c                                   | onfianza S  | itios restringidos |      |  |
| Ésta es<br>except<br>confiar                                           | et<br>i la zona para sitios w<br>o los incluidos en la zo<br>za y en la de sitios re                                                                                                    | eb de Interr<br>ona de sitios<br>estringidos. | net,<br>de  | Sitios             |      |  |
| - <u>N</u> ivel de seguri                                              | dad para esta zona                                                                                                    |                                               |             |                    | - II |  |
| Pe                                                                     | Personalizado<br>Configuración personalizada.<br>- Haga di cen Nivel personalizado para cambiar<br>la configuración<br>- Haga di cen Nivel predeterminado para usar la<br>configuración comendada. |                                               |             |                    |      |  |
| ✓ <u>H</u> abilitar                                                    | Modo protegido (reg                                                                                                    | uiere reinicia                                | r Internet  | Explorer)          |      |  |
| Nivel personalizado Nivel predeterminado                               |                                                                                                    |                                               |             |                    |      |  |
| Restablecer todas las zonas al nivel predeterminado                    |                                                                                                    |                                               |             |                    |      |  |
| El administrador del sistema controla algunas <u>configuraciones</u> . |                                                                                                    |                                               |             |                    |      |  |
|                                                                        |                                                                                                    | Aceptar                                       | Cance       | lar Aplig          | ar   |  |

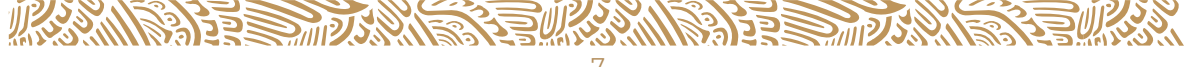

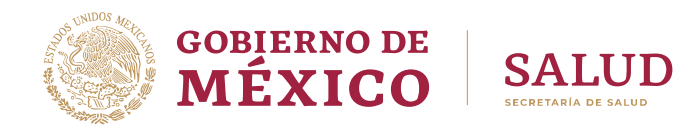

- 4. En el cuadro de diálogo que aparece **Configuración de seguridad: zona de Internet**, localizar la sección **Configuración** que es un cuadro de lista.
- 5. Desplazar el Scroll o barra de desplazamiento, hasta encontrar la opción "Miscelánea".
- 6. Dentro de este apartado ubicar la opción "**Tener acceso a origen de datos entre dominios**". En la versión del IE en español, desplazar el Scroll o barra de desplazamiento hasta abajo, ésta se encuentra de abajo hacia arriba en la tercera posición.
- 7. Seleccionar la opción "Habilitar".

| Configuración   |                            |                |           |    |
|-----------------|----------------------------|----------------|-----------|----|
| 0               | eshabilitar                |                |           |    |
| O H             | labilitar                  |                |           |    |
| Pres            | entar filtros heredados    |                |           |    |
| 0               | leshabilitar               |                |           |    |
|                 | labilitar                  |                |           |    |
| Tene            | r acceso a origen de datos | entre dominios |           |    |
|                 | eshabilitar                |                |           |    |
| ۲               | labilitar                  |                |           |    |
|                 | reguntar                   |                |           |    |
| Usar            | el bloqueador de elemento: | s emergentes   |           |    |
| 0               | eshabilitar                |                |           |    |
|                 | labilitar                  |                |           |    |
| Usar            | el filtro SmartScreen      |                |           |    |
| 0               | leshabilitar               |                |           |    |
| • F             | labilitar                  |                |           | -  |
| •               |                            |                | ,         |    |
| *Co policorá e  | undo reinicio el equine    | 9              |           |    |
| Se aplicara ci  | anuo reinicie el equipo    |                |           |    |
| Restablecer cor | figuración personal        |                |           |    |
| Restablecer a:  | Madia alta (prodatormi     |                | Destables |    |
| _               |                            | iauo) •        | Restabled | er |
|                 |                            |                |           |    |

Figura 6: Configuración de seguridad: zona de Internet.

- 8. Dar clic en el botón **Aceptar**
- 9. En caso de que se abra una ventana de diálogo advirtiendo que se está cambiando la seguridad por favor de clic en el botón **Aceptar**
- 10. Dar clic en el botón **Aceptar** de la parte inferior de la ventana de diálogo "**Opciones de Internet**"
- 11. Cerrar todas las instancias de su navegador Web de Internet abiertas.
- 12. Reinicie el Internet Explorer

#### **Configurar la Red**

Si su servicio de Internet es por medio de una Red de trabajo, y no puede ver los cubos, será necesario configurar dicha Red, para esto póngase en contacto con el Administrador de la Red, y solicite que abran los siguientes puertos en el servidor de Red y dar como Sitio de Confianza las IP públicas con la que nosotros salimos a publicar, los puertos son los siguientes:

| Puertos | 80             | 1433 | 2382 | 2383          | 2393 | 2394     | 2725  |
|---------|----------------|------|------|---------------|------|----------|-------|
| IP      | 187.218.18.129 |      |      | 187.218.18.20 | 1    | 187.218. | 18.81 |

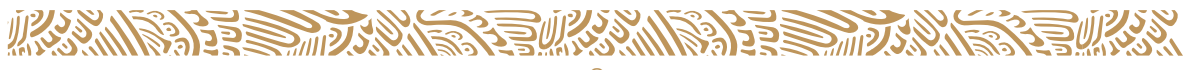

# **INICIO DEL SISTEMA**

Una vez instalados los componentes de Web Microsoft puede acceder al sitio:

http://www.dgis.salud.gob.mx/contenidos/basesdedatos/BD\_Cubos\_gobmx.html

#### Figura 7: Inicio del Sistema

#### **Cubos dinámicos**

#### Configuración:

video tutorial

guía instalación

manual de usuario

#### **Requisitos para utilizarlos:**

- · Equipo con procesador Intel o compatible (Pentium 133 MHzo superior, Pentium PRO, Pentium II, Pentium III, Pentium 4 o superior).
- Memoria RAM del equipo mínimo de 32 MB, se recomienda 64 MB.
  Espacio libre en el disco duro de 200 MB.
- Navegador Internet Explorer versión 9x o superior.
  Microsoft Office 2000 o superior (contar con el paquete instalado).
  Componentes web de MS-Office versión 10 y 11.

Descarga los archivos en los siguientes enlaces. OWC10.zip / OWC11.zip

#### Archivo SQLServer2008

Descarga el archivo en el siguiente enlace: SQLServer2008\_ASOLEDB10.zip

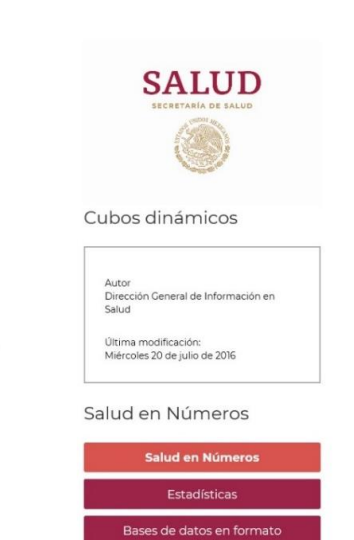

#### **DEFINICIONES PRINCIPALES**

#### **Cuadro 1: Definiciones Principales**

| Cubo        | Un cubo es un repositorio o almacén de datos integrados orientados<br>a una materia, que varían con el tiempo y que no son transitorios los<br>cuales soportan el proceso de toma de decisiones de una<br>administración. Un cubo permite la consulta interactiva de grandes<br>volúmenes de datos de una manera rápida.                                                                                                    |
|-------------|----------------------------------------------------------------------------------------------------|
| Dimensiones | Son un ángulo o punto de vista desde el cual se puede analizar la información contenida en un Cubo. Es un calificador conceptual y cualitativo que provee el contexto o significado para una métrica. Es también el nivel más alto en la ruta de consolidación de datos. Las dimensiones están integradas por categorías y por lo regular se organizan en forma jerárquica. Los datos contenidos en los cubos se representan mediante dimensiones como, por ejemplo: Lugar de Residencia, Sexo, Causa CIE, Fecha de Registro, etc. |
| Métricas    | Las métricas son los valores cuantitativos que vamos a analizar, por<br>ejemplo: el número de Defunciones, el número de Egresos Hospitalarios,<br>el Gasto Público etc.                                                                                                    |

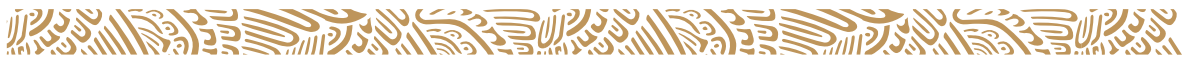

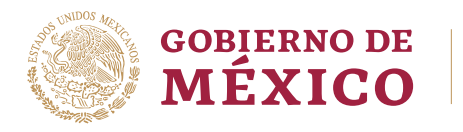

# SALUD

# **CUBO DINÁMICO**

| COBO DE DEF   | UNCIONES 1979                   | - 2017      |               |                  | Arrastre elementos a la lista de tabla dir |
|---------------|---------------------------------|-------------|---------------|------------------|--------------------------------------------|
| Coloque campo | os de filtro aquí               |             |               |                  | Cubo Defuncion 79, 2008                    |
|               | Sexo -                          |             |               |                  | 01 Totales                                 |
|               | Masculino                       | Femenino    | No_Especifica | do Total general | 01 Defunciones                             |
| Año Registro  | <ul> <li>Defunciones</li> </ul> | Defunciones | Defunciones   | Defunciones      |                                            |
|               | 243,575                         | 182,401     | 2,241         | 428,217          |                                            |
|               | 247,618                         | 184,929     | 1,918         | 434,465          |                                            |
|               | 242,685                         | 179,077     | 2,512         | 424,274          | E Certificado Por                          |
| 1982          | 236,592                         | 173,185     | 2,568         | 412,345          | Desglose frontera                          |
| ⊞ 1983        | 233,440                         | 177,420     | 2,543         | 413,403          | Edad en Años                               |
| ⊞ 1984        | 230,740                         | 176,538     | 3,272         | 410,550          | Edad Menores de 1 Año                      |
| 1985          | 232,238                         | 178,699     | 3,066         | 414,003          | Edad Quinquenal                            |
| ⊞ 1986        | 224,138                         | 172,423     | 3,518         | 400,079          | Entidad de Defunción                       |
| ⊞ 1987        | 228,677                         | 176,022     | 2,214         | 406,913          | Entidad de Residencia                      |
| ⊞ 1988        | 234,501                         | 176,961     | 1,525         | 412,987          | Fecha de Registro                          |
|               | 239,414                         | 182,422     | 1,468         | 423,304          | 😨 📲 Fecha Defuncion                        |
| ⊞ 1990        | 239,040                         | 182,696     | 1,067         | 422,803          | Frontera filtro                            |
| ⊞ 1991        | 233,623                         | 176,802     | 706           | 411,131          | ELista GBD de 165                          |
|               | 233,999                         | 175,428     | 387           | 409,814          | I lista Selec Prin Causas                  |
|               | 235,961                         | 180,068     | 306           | 416,335          |                                            |
| ⊞ 1994        | 237,772                         | 181,136     | 166           | 419,074          |                                            |
|               | 242,408                         | 187,693     | 177           | 430,278          | E S 400 1012 municipios                    |
|               | 245,017                         | 191,168     | 136           | 436,321          | Lugar de la lesion                         |
|               | 247,318                         | 192,941     | 178           | 440,437          | Marginacion estatal resi                   |
|               | 249,030                         | 195,460     | 175           | 444,665          | Marginación mpo resid                      |
|               | 247,833                         | 195,979     | 138           | 443,950          | 🗈 📲 Mes Registro                           |
| ± 2000        | 244,302                         | 193,253     | 112           | 437,667          | Nacionalidad                               |
|               | 245,998                         | 196,789     | 340           | 443,127          | America I faire de Ale                     |
| ± 2002        | 255,522                         | 203,846     | 319           | 459,687          | Area de hia                                |
|               | 261,680                         | 210,096     | 364           | 472,140          |                                            |
|               | 261,919                         | 211,294     | 204           | 473,417          |                                            |
|               | 273,126                         | 221,968     | 146           | 495,240          |                                            |
| ± 2006        | 274,091                         | 220,240     | 140           | 494,471          |                                            |
| ± 2007        | 284,910                         | 229,336     | 174           | 514,420          |                                            |
| ± 2008        | 300,837                         | 238,523     | 170           | 539,530          |                                            |
| ± 2009        | 316,058                         | 248,371     | 244           | 564,673          |                                            |
| ± 2010        | 332,027                         | 259,669     | 322           | 592,018          |                                            |
|               | 332,646                         | 257,468     | 579           | 590,693          |                                            |
|               | 338,377                         | 263,440     | 537           | 602,354          |                                            |
|               | 347,981                         | 275,231     | 387           | 623,599          |                                            |
|               | 352,037                         | 281,279     | 325           | 633,641          |                                            |
| E 2015        | 363,732                         | 291,637     | 319           | 655,688          |                                            |
| E 2016        | 382,745                         | 302 599     | 422           | 685.766          |                                            |
| ⊕ 2017        | 394,322                         | 308,281     | 444           | 703.047          |                                            |
| Total general | 10 567 020                      | 8 232 768   | 35 829        | 18 836 526       |                                            |

### Figura 8: Ejemplo de Cubos

# **COMPONENTE DE TABLA DINÁMICA (PIVOT TABLE)**

Este componente permite a los usuarios analizar datos incorporando la ordenación, agrupación, filtrado, esquematización y otros tipos de funcionalidad de manipulación de datos en las páginas Web. El componente combina las características para listas de Excel (ordenar, autofiltro y contorno) con las de los informes de tabla dinámica en un único que se ejecuta en Internet Explorer. De este modo, una lista de tabla dinámica de una página Web es más o menos equivalente a un informe de tabla dinámica de una página Web es más o menos equivalente a un informe de tabla dinámica de una página Web es más o menos equivalente a un informe de tabla dinámica de una página Web es más o menos equivalentes de tabla dinámica de una hoja de cálculo de Excel.

Para comprender el funcionamiento de los informes y las listas de tabla dinámica, debe familiarizarse con las siguientes áreas, tal y como se muestra en la Figura 9.

- Área de colocación: Cualquier área donde se puedan colocar campos para que se utilicen en la lista de tabla dinámica.
- Área de campos de filtro: Se trata del área de colocación más importante de la lista de tabla dinámica y se utiliza para filtrar la lista completa. Se proporciona una lista de comprobación desplegable de todos los elementos que aparecen en el campo de filtro. Con la selección de un elemento específico se permite que sólo dicho elemento se muestre en el área de detalles o de datos.

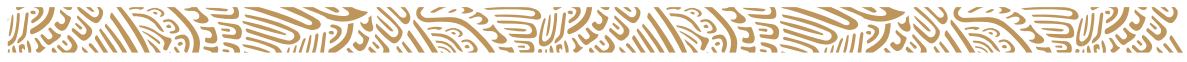

- Área de campos de fila: Se trata del área izquierda de colocación y se utiliza para agrupaciones de filas.
- Área de campos de columna: Es el área situada bajo el área de filtro y se utiliza para efectuar agrupaciones de columna.
- Área de campos de totales: Se trata de la parte principal de la lista de tabla dinámica.

Se utiliza para todos los totales (Sum, Count, Min, Max) y las listas.

• Área de campos detallados: Es también el parte principal de la lista de tabla dinámica. Se utiliza para los campos que suministran detalles (es decir, no se ha aplicado el total). Para visualizar esta área, haga clic en el botón Expandir o contraer de la barra de herramientas del componente Pivot Table.

Figura 9: Un control sin llenar de la lista de tabla dinámica que muestra las áreas de filtro, de columna, de fila, de detalle y de totales.

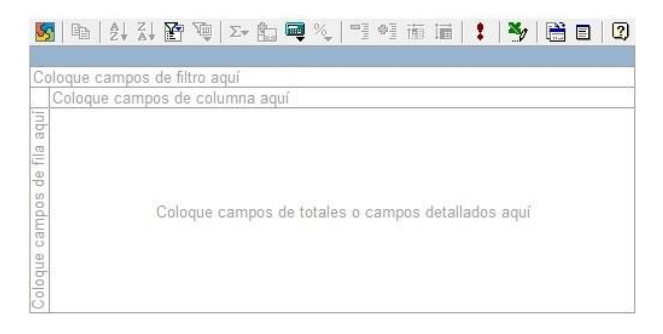

#### **USO DE LA LISTA DE CAMPOS**

La lista de dimensiones (Figura 10) contiene todos los campos del origen de datos que se pueden situar en el componente Pivot Table. Para colocar un campo en una lista de tabla dinámica, simplemente arrastre un campo de la lista de campos al área de colocación adecuada (Fila, Columna, Filtro, Datos) en la lista de tabla dinámica.

11

# Figura 10: Lista de campos del componente PivotTable

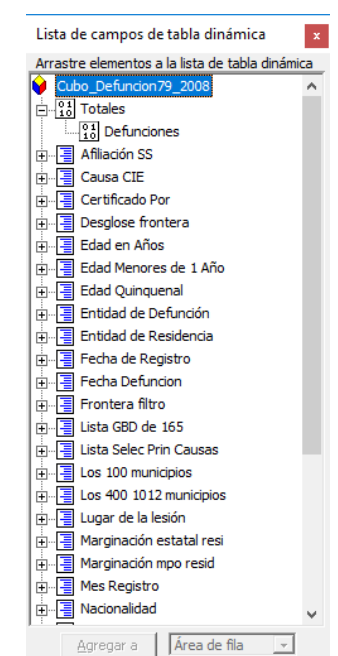

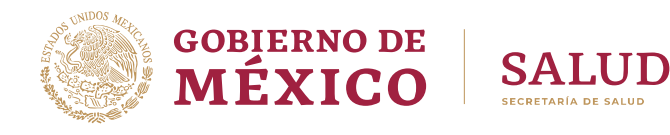

### INTERFAZ DE USUARIO DEL COMPONENTE PIVOT TABLE

Este componente también utiliza una barra de herramientas y el cuadro de herramientas de propiedades. La barra de herramientas de Pivot Table (Figura 11) contiene parte de la misma funcionalidad básica que la barra de herramientas de Pivot Table en Excel, aunque dispone de algunos controles adicionales.

#### Figura 11: Barra de herramientas del componente Pivot Table

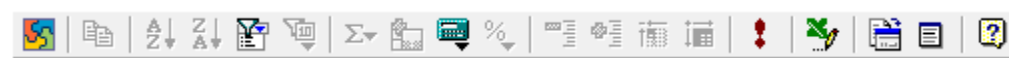

En la siguiente tabla se indican las funciones de los controles de la barra de herramientas de Pivot Table

| Ícono         | Control                                                | Tipo de control      | Acción                                                                                                    |
|---------------|--------------------------------------------------------|----------------------|----------------------------------------------------------------------------------------------------|
| 88            | Acerca de                                              | Botón                | Muestra el cuadro de diálogo <b>Acerca de</b><br>Microsoft Office Web Componentes.                                                                                                    |
| e <u>s</u>    | Copiar                                                 | Botón                | Copia los datos seleccionados en el<br>portapapeles.                                                                                                    |
|               | Orden ascendente,<br>Orden descendente                 | Botón de<br>alternar | Cuando se activa, ordena campos de filas<br>o columnas en orden ascendente o<br>descendente. Cuando se desactiva, los<br>datos vuelven a la forma en la que se<br>guardaron. Al contrario de lo que sucede<br>en los informes de tabla dinámica de<br>Excel, las celdas en blanco se ordenan<br>desde el principio. |
| F             | Autofiltro                                             | Botón de<br>alternar | Cuando se activa, muestra u oculta<br>elementos dependiendo de si sus casillas<br>de verificación se han activado o<br>desactivado en la lista desplegable de<br>campos de columna o fila. Cuando se<br>desactiva, se muestran todos los<br>elementos.                                                              |
| 2             | Mostrar los<br>elementos<br>superiores o<br>inferiores | Menú                 | Muestra el cuadro de herramientas de<br>propiedades comandos y opciones para<br>elegir los elementos.                                                                                                    |
| $\sum_{\Psi}$ | Autocalcular                                           | Menú                 | Permite resumir los campos utilizando<br>las funciones Sum, Count, Min o Max. Se<br>puede desactivar mediante el creador de<br>la lista de tabla dinámica.                                                                                                    |
| •             | Subtotal                                               | Botón de<br>alternar | Muestra u oculta los subtotales del<br>campo seleccionado.                                                                                                    |
| Ę             | Crear un campo<br>calculado                            | Menú                 | Muestra el cuadro de herramientas de propiedades comandos y opciones para crear un campo calculado.                                                                                                    |
| %_            | Mostrar los totales<br>como porcentaje                 | Menú                 | Permite seleccionar el cálculo del<br>porcentaje por fila o por columna, etc.                                                                                                    |

#### Cuadro 2: Agrupación personalizada

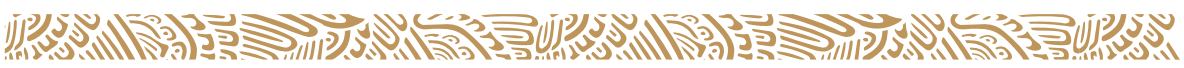

| Ícono | Control                                     | Tipo de control      | Acción                                                                                                    |
|-------|---------------------------------------------|----------------------|----------------------------------------------------------------------------------------------------|
|       | Expandir/Contraer                           | Botón de<br>alternar | Expande o contrae los detalles de los<br>datos del campo seleccionado, el<br>elemento de los datos o la celda del área<br>de datos. Al contrario de lo que sucede en<br>Excel, existe un solo botón para alternar<br>entre <b>Expandir</b> y <b>Contraer</b> . En Excel,<br>estos botones están separados. |
| Ť     | Mover al área de fila                       | Botón                | Desplaza el campo de columna<br>seleccionado al área de fila (la selección<br>se convierte en un campo de fila).                                                                                                    |
| ÌÌ    | Mover al área de<br>columna                 | Botón                | Desplaza el campo de fila seleccionado al<br>área de columna (la selección se<br>convierte en un campo de columna).                                                                                                    |
| 1     | Actualizar                                  | Botón                | Actualiza los datos de la lista de origen o de la base de datos.                                                                                                    |
| ×     | Exportar a Excel                            | Botón                | Inicia o cambia a Excel y copia los datos a<br>un nuevo libro como un informe de tabla<br>dinámica. Su uso se debe restringir a los<br>casos en que sea necesario realizar un<br>análisis más amplio. Para situar los datos<br>en una hoja de cálculo de Excel, utilice la<br>opción <b>Copiar</b> .       |
|       | Cuadro de<br>herramientas de<br>propiedades | Botón                | Muestra el cuadro de herramientas de<br>propiedades del componente Pivot<br>Table.                                                                                                    |
|       | Lista de campos                             | Botón                | Muestra una lista jerárquica de los<br>campos que se encuentran disponibles<br>en los datos de origen de la lista de tabla<br>dinámica.                                                                                                    |
| 2     | Ayuda                                       | Botón                | Muestra la ayuda de Microsoft Pivot<br>Table List.                                                                                                    |

# **USO DEL BOTÓN ACTUALIZAR**

Si los datos de la lista de tabla dinámica se pueden actualizar, el botón **Actualizar** se encuentra disponible. Sin embargo, existen ciertas situaciones en las que no se puede efectuar esta operación:

- La lista de tabla dinámica no se puede conectar al origen de datos debido a problemas en la red, a que el origen de datos se encuentra en el extremo opuesto de un servidor de seguridad, o bien, a falta de permisos.
- El origen de datos ya no existe.
- No se ha instalado el proveedor adecuado.
- No se pueden actualizar los datos procedentes de las consultas de Web ni el texto importado.

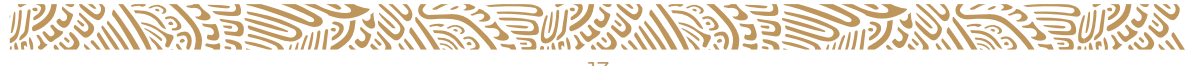

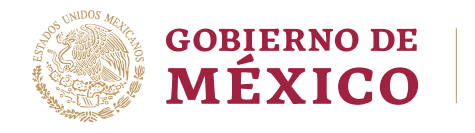

# SALUD

### **AGRUPAR ELEMENTOS**

Puede agrupar datos durante el diseño de la lista de tabla dinámica o cuando se muestra en el explorador.

#### Agrupación Personalizada

Puede seleccionar elementos al azar de un campo de fila o columna y agruparlos en grupos de un nivel superior. Por ejemplo, puede seleccionar en el campo de fila Edad en años todas las edades comprendidas en un período de tiempo determinado l a 8 y crear un grupo con ellas. Al hacerlo, se agregará un nuevo campo de fila, llamado "E Edad en Añosl", antes del campo de fila "Edad" en años, con dos miembros: Grupol y Otros. Puede cambiar el título de Grupol por Edad l a 8 y el de Edades en años l por Grupos de Edades en el cuadro de diálogo **Comandos y Opciones**. El grupo Otros contendrá todos los elementos que no haya incluido en el grupo personalizado Fijas. A continuación, puede seleccionar todas las edades del grupo Otros y crear un nuevo grupo personalizado Ilamado Edades otros.

| brop i mor i joida i | IN N             | Año 🕶   |         |                | 2010          |         |            |
|----------------------|------------------|---------|---------|----------------|---------------|---------|------------|
|                      |                  | ⊞ 1999  | ⊞20C0   | ₩ 2001         | <b>⊞</b> 2002 | ⊞ 2003  | Grand Tota |
| E Edad en Años1      | ▼ Edad           | Egresos | Egresos | Egresos        | Egresos       | Egresos | Egresos    |
| 🗆 Groupt             | Menores ce 1 año | 1,496   | 118,689 | 114,804        | 122,153       |         | 357,145    |
|                      | 1 año            | 265     | 22,035  | 22,084         | 24,253        |         | 68,640     |
| (1)                  | 2 สกับร          | 126     | 13,592  | 13,656         | 15,427        |         | 42,801     |
| (1)                  | 3 años           | 98      | 10,410  | 10,763         | 11,761        |         | 33,032     |
|                      | 4 años           | 98      | 9,473   | 9,262          | 10,072        |         | 28,905     |
|                      | 5 años           | 68      | 9,093   | 9,011          | 9,523         |         | 27,700     |
| (2)                  | 6 años           | 73      | 8,821   | 8,712          | 9,373         |         | 26,985     |
| (2)                  | 7 años           | 70      | 8,100   | 8,277          | 8,705         |         | 25,152     |
|                      | 8 añoc           | 72      | 7,830   | 8,611          | 9,075         |         | 25,588     |
|                      | Total            | 2,366   | 208,043 | 205,180        | 220,359       |         | 635,948    |
| 🗉 Other              | 9 años           | 55      | 7,224   | 7,902          | 8,235         |         | 23,416     |
|                      | 10 añcs          | 66      | 7,316   | 7 642          | 8,570         |         | 23,594     |
|                      | 11 añcs          | 75      | 6,563   | 7,148          | 7,643         |         | 21,434     |
| (3)                  | 12 añco          | 75      | 7,035   | 7,272          | 8,195         |         | 22,577     |
|                      | 13 añcs          | 72      | 7,439   | 7,757          | 8,233         |         | 23,506     |
|                      | 14 añcs          | 94      | 11,341  | 11,748         | 12,860        |         | 36,043     |
|                      | 15 añcs          | 246     | 20,221  | 21,148         | 22,684        |         | 64,299     |
|                      | 16 añcs          | 383     | 31,787  | 33,704         | 36,023        |         | 101,897    |
|                      | 17 añ cs         | 508     | 46,085  | 47,555         | 50,232        |         | 144,380    |
|                      | 18 añcs          | 642     | 54,081  | 56,957         | 59,213        |         | 170,898    |
|                      | 19 añcs          | 654     | 53,540  | 55,823         | 59,423        |         | 169,440    |
|                      | 20 añcs          | 688     | 57,736  | 58,118         | 61,721        |         | 178,263    |
|                      | 21 añcs          | 580     | 48,227  | 52,449         | 54,160        |         | 155,416    |
|                      | 22 años          | 630     | 51,953  | 51,558         | 57,662        |         | 161,803    |
|                      | 23 años          | 631     | 51,074  | 53 <u>J</u> 85 | 53,685        |         | 158,476    |
|                      | 24 añcs          | 563     | 46,796  | 47,722         | 49,580        |         | 144,661    |
|                      | 25 añcs          | 560     | 44,584  | 45,777         | 47,193        |         | 138,119    |
|                      | 26 años          | 484     | 38,964  | 40.624         | 42,555        |         | 122.627    |

#### Figura 12: Agrupación personalizada

| PivotTable Fi   |                     | ×     |
|-----------------|---------------------|-------|
| Drag items to t | the PivotTable list |       |
| SGRESOS         |                     |       |
| E 10 Totals     |                     |       |
| 01<br>10 Dia    | is Estancia         |       |
| 01<br>10 Eg     | resos               |       |
| 🗄 🔚 E Afeco     | cion Principal CIE  |       |
| 🗄 📑 E Ailu 🤇    | Captura             |       |
| 📋 📋 E Dere      | chohabiencia        |       |
| 🖽 📑 E Dias I    | Estancia            |       |
| 🕀 🗐 E Edac      | l en Años           |       |
| E Edad          | Menor               |       |
| E Edad          | Quincuenal          |       |
| 🕀 📑 E Entid     | ad Residercia       |       |
| 🗄 📑 E Fech      | ia Egresu           |       |
| E GBD           | Causa Principal     |       |
| E Grup          | o Dias Estancia     |       |
| E Motiv         | o Egreso            |       |
| E Proce         | ecencia             |       |
| E Refei         | rencia Geografica   |       |
| E Servi         | CD                  |       |
| E Sexo          | -<br>               |       |
| E Tipo          | de Servicio         |       |
| E Unida         | ac Medica           |       |
| H M Caus        | sa Basica CIE       |       |
| H M GBD         | Causa Basca         |       |
|                 | JICION Egreso U1    | •     |
| Add to          | Row Area            |       |
|                 |                     | 10000 |

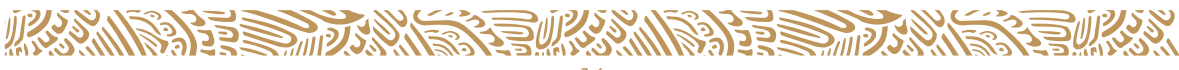

- 1. **Campo de grupo personalizado.** Contiene grupos personalizados como elementos, y aparece como padre del campo cuyos elementos se han agrupado.
- 2. **Grupos (Group1) personalizados.** Aparecen como padres de los elementos que se han seleccionado explícitamente para crear el grupo.
- 3. **El grupo otros (Other)**. Es el padre de los elementos a los que no se ha asignado ningún grupo personalizado específico.

#### Quitar la agrupación personalizada

Para quitar un grupo personalizado, haga clic con el botón secundario en el título del grupo y, a continuación, haga clic en **Desagrupar elementos**.

Para quitar un campo de grupo personalizado, haga clic con el botón secundario en el campo y, a continuación, haga clic en **Eliminar**.

#### **CUADRO DE HERRAMIENTAS DE PROPIEDADES**

Los componentes Pivot Table utilizan el cuadro de herramientas de propiedades (Figura 13) tanto en tiempo de diseño como de ejecución. La versión en tiempo de ejecución del cuadro aparecerá al hacer clic en tiempo de ejecución en el botón **Cuadro de herramientas de propiedades**.

Figura 13: Cuadro de herramientas de propiedades en tiempo de ejecución con General y Formato expandidos

| Comandos y opciones         |                            | T COMPANY OF                         | <b>E</b> |
|-----------------------------|----------------------------|--------------------------------------|----------|
| Títulos Informe Comp        | ortamiento                 |                                      |          |
| Títulos                     |                            |                                      |          |
| Seleccionar título:         | Barra de título o          | del informe                          | -        |
| <u>T</u> ítulo:             | Tabla dinámica d           | de Microsoft Office 11.0             |          |
| Eormato:                    | <b>B</b> <i>I</i> <u>U</u> | ≣ ≣ <b>⊒   <u>A</u> • <u></u>⊘ •</b> |          |
|                             | Arial                      | ▼ 10                                 | -        |
| Información avanzada        |                            |                                      |          |
| Propiedad                   |                            | Valor                                |          |
| Nombre del prove            | edor de datos              | MSOLAP.5                             |          |
| Versión del prove           | edor de datos              | 11.0.2809.92                         |          |
| Versión del origen de datos |                            | 10.50.2425.0                         |          |
|                             |                            |                                      |          |
|                             |                            |                                      |          |
| L.                          |                            |                                      |          |

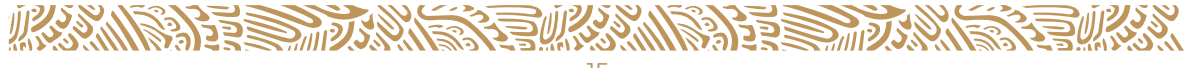

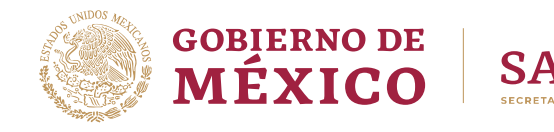

Tal y como se muestra en la (Figura 13), las funciones del cuadro de herramientas similares a las de un menú desplegable, excepto las opciones múltiples, se pueden expandir al mismo tiempo. Al hacer clic en una sección específica de la barra, dicha sección se expandirá. Las secciones que aparecen en el cuadro de herramientas de propiedades cambian dependiendo del elemento que se seleccione en el componente. Por ejemplo, la sección **Ordenar** se encuentra disponible cuando se selecciona un campo de fila o columna en el componente Pivot Table, pero no cuando se selecciona un campo de filtro o un total.

Si una página Web contiene varios componentes, sólo aparecerá un cuadro de herramientas de propiedades. La configuración se ajusta para reflejar cualquier componente que se encuentre activo. El cuadro de herramientas de propiedades no está disponible en tiempo de ejecución en un cuadro de diálogo modal o un formulario.

### FORMATOS DE NÚMERO PARA LISTAS DE TABLA DINÁMICA

Parte del contenido de este tema puede no ser aplicable a algunos idiomas.

En la siguiente tabla se enumeran los formatos de número admitidos en una lista de tabla dinámica.

| Formato       | Efecto                                                                                                    |
|---------------|----------------------------------------------------------------------------------------------------|
| General       | Muestra un número alineado a la derecha, sin separador de miles, y<br>precedido de un signo menos si es negativo.<br>Muestra un máximo de 11 dígitos o 10 dígitos con un separador decimal,<br>redondeando los dígitos adicionales situados a la derecha del separador<br>decimal. Muestra números con más de 11 dígitos a la izquierda del<br>separador decimal en formato científico.<br>Muestra el texto alineado a la izquierda. |
| Fecha general | Muestra un número como fecha y hora opcional. Por ejemplo, 31/08/99<br>05:54 a.m.<br>La parte fraccional del número es la hora. Si un número no tiene parte<br>fraccional, solo aparece una fecha. Si un número sólo tiene una parte<br>fraccional y carece de una parte entera, sólo aparece una hora.                                                                                                    |
| Fecha larga   | Muestra la fecha en función de la configuración regional de Microsoft<br>Windows para el formato de fecha larga. Por ejemplo, jueves, 25 de enero<br>de 2001.                                                                                                    |
| Fecha mediana | Muestra la fecha utilizando nombres de meses abreviados y guiones para<br>separar el día, el mes y el año. Por ejemplo, 25- Ene-2001.                                                                                                    |
| Fecha corta   | Muestra la fecha en función de la configuración regional de Windows para el formato de fecha corta. Por ejemplo, 25/01/2001.                                                                                                    |
| Hora larga    | Muestra una hora en función de la configuración regional de Windows para el formato de hora larga. Por ejemplo, 8:45:36 p.m.                                                                                                    |
| Hora mediana  | Muestra la hora en un formato de 12 horas con el indicador a.m. o p.m., omitiendo los segundos. Por ejemplo, 8:45 p.m.                                                                                                    |
| Hora corta    | Muestra la hora en formato de 24 horas, omitiendo los segundos. Por ejemplo, 20:45.                                                                                                    |

#### Cuadro 3: Formato de números admitidos

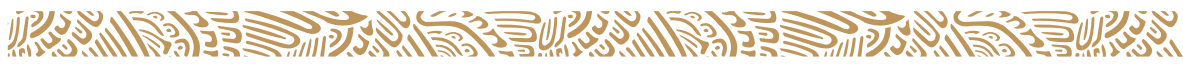

| Formato        | Efecto                                                                                                    |
|----------------|----------------------------------------------------------------------------------------------------|
| Moneda         | Muestra un número de acuerdo con la configuración regional de moneda<br>de Windows. Por ejemplo, con la configuración regional inglés (Estados<br>Unidos), es \$2,532.75.                                                                                                    |
| Euro           | Muestra un número como euro, con un separador de miles y dos<br>posiciones decimales. La colocación del símbolo del euro y las posiciones<br>decimales dependen de la configuración regional de moneda<br>establecida en el Panel de control de Windows. Por ejemplo, con la<br>configuración regional predeterminada de Estados Unidos, 12,35. |
| Fijo           | Muestra un número con dos posiciones decimales. Por ejemplo, 68,30.                                                                                                    |
| Estándar       | Muestra un número de acuerdo con la configuración regional de<br>números de Windows. Por ejemplo, con un punto como separador de<br>miles y una coma como separador decimal, 1.800,00.                                                                                                    |
| Porcentaje     | Muestra un número multiplicado por 100, con dos posiciones decimales<br>y un signo de porcentaje. Por ejemplo, el valor 0,8914 se mostrará como<br>89,14%.                                                                                                    |
| Científico     | Muestra un número en notación exponencial. Por ejemplo, 1.25E+00.                                                                                                    |
| Sí/No          | Muestra No si el número es 0 y Sí cuando se trata de cualquier otro número.                                                                                                    |
| Verdad./Falso  | Muestra Falso si el número es 0 y Verdadero si se trata de cualquier otro número.                                                                                                    |
| Activ./Desact. | Muestra Desactivado si el número es 0 y Activado si se trata de cualquier<br>otro número.                                                                                                    |

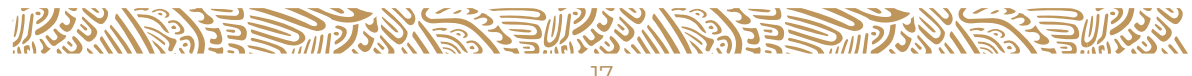

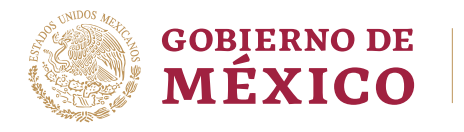

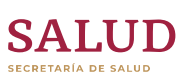

# **GLOSARIO DE TÉRMINOS**

Cuadro 4: Glosario de términos

| Tabla Dinámica                     | Una lista de tabla dinámica es una tabla interactiva que puede<br>utilizar para analizar dinámicamente datos desde un explorador<br>Web. Puede utilizar una lista de tabla dinámica para ver y<br>organizar los datos de listas o bases de datos, buscar<br>información o detalles y crear resúmenes e informes<br>personalizados.                                                                                                    |
|------------------------------------|----------------------------------------------------------------------------------------------------|
| Microsoft Office<br>Web Components | Es un conjunto de controles ActiveX que se instalan con<br>Microsoft Office. Si están instalados en el equipo, es posible<br>utilizar de forma interactiva hojas de cálculo, listas de tabla<br>dinámica o gráficos en una página Web en Microsoft Internet<br>Explorer 5 o posterior.                                                                                                    |
| Cubo                               | Un cubo es un repositorio o almacén de datos integrados<br>orientados a una materia, que varían con el tiempo y que no son<br>transitorios los cuales soportan el proceso de toma de<br>decisiones de una administración. Un cubo permite la consulta<br>interactiva de grandes volúmenes de datos de una manera<br>rápida.                                                                                                    |
| Dimensiones                        | Son un ángulo o punto de vista desde el cual se puede analizar<br>la información contenida en un Cubo. Es un calificador<br>conceptual y cualitativo que provee el contexto o significado<br>para una métrica. Es también el nivel más alto en la ruta de<br>consolidación de datos. Las dimensiones están integradas por<br>categorías y por lo regular se organizan en forma jerárquica. Los<br>datos contenidos en los cubos se representan mediante<br>dimensiones como, por ejemplo: Lugar de Residencia, Sexo,<br>Causa CIE, Fecha de Registro etc. |
| Métricas o medibles                | Las métricas son los valores cuantitativos que vamos a analizar,<br>por ejemplo, el número de Defunciones, el número de Egresos<br>Hospitalarios, el Gasto Publico etc.                                                                                                    |

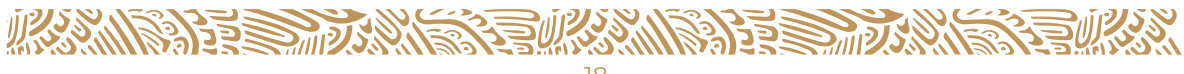

Existen menús contextuales, que se activan con el botón derecho del mouse, dependiendo del lugar que se active muestras las diferentes opciones, algunas de las cuales son equivalentes a la que encontramos en los iconos de la barra de herramientas de la Pivot Table:

| <u>C</u> opiar                          |   |
|-----------------------------------------|---|
| Orden <u>a</u> scendente                |   |
| Orden <u>d</u> escendente               |   |
| <u>F</u> iltro por selección            |   |
| Mostrar sólo la parte <u>s</u> uperior  | ۲ |
| Mostrar sólo la parte i <u>n</u> ferior | ۲ |
| Agrupar element <u>o</u> s              |   |
| Desagrupar elementos                    |   |
| E <u>x</u> pandir elementos             |   |
| Contra <u>e</u> r elementos             |   |
| Most <u>r</u> ar detalles               |   |
| Oc <u>u</u> ltar detalles               |   |
| <u>H</u> ipervínculo                    | ۲ |
| Mos <u>t</u> rar propiedades en informe | ۲ |
| Mostrar propiedades en las sugerencias  | ۲ |
| Lista de campos                         |   |
| Comandos y opciones                     |   |

Figura 14: Menú 1

#### Figura 15: Menú 2

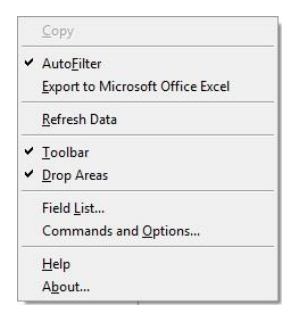

Las siguientes listas son las opciones que se tiene para trabajar con las tablas dinámicas a través del Internet Explorer:

### MÉTODOS ABREVIADOS DE LISTAS DE TABLA DINÁMICA

| La tecla TAB | Seleccionar o activar cada uno de los controles de una página<br>Web secuencialmente. Si presiona la tecla TAB después de<br>activar una lista de tabla dinámica, se seleccionarán los<br>elementos de la lista de tabla dinámica. |  |
|--------------|----------------------------------------------------------------------------------------------------|--|
| CTRL+TAB     | <b>CTRL+TAB</b> Desactivar o salir de una lista de tabla dinámica y selecciona activar el siguiente control de la página Web                                                                                                    |  |

Cuadro 5: Teclas para activar, desplazarse y desactivar una lista de tabla dinámica

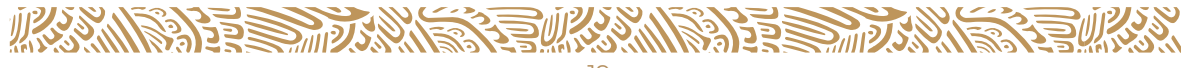

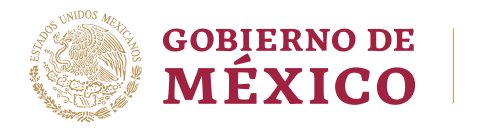

#### Cuadro 6: Teclas para seleccionar los elementos de una lista de tabla dinámica

| La tecla TAB                                                                                                    | Mover la selección de izquierda a derecha y, a continuación,<br>hacia abajo                                                                                                    |
|----------------------------------------------------------------------------------------------------|----------------------------------------------------------------------------------------------------|
| ENTRAR                                                                                                    | Mover la selección de arriba abajo y, a continuación, a la<br>derecha                                                                                                    |
| MAYÚS+TAB                                                                                                    | Seleccionar la celda de la izquierda. Si la celda actual es la<br>situada más a la izquierda, MAYÚS+TAB selecciona la última<br>celda de la fila anterior.                                                                                                    |
| MAYÚS+ENTRAR<br>Seleccionar la celda situada sobre la celda actual. Si la<br>actual es la situada más arriba, MAYÚS+ENTRAR selec<br>la última celda de la columna anterior. |                                                                                                    |
| CTRL+TAB                                                                                                    | Seleccionar las celdas de detalle del siguiente elemento del<br>área de columna                                                                                                    |
| CTRL+ENTRAR                                                                                                    | Seleccionar las celdas de detalle del siguiente elemento del<br>área de fila                                                                                                    |
| MAYÚS+CTRL+TAB                                                                                                    | Seleccionar las celdas de detalle del elemento anterior del<br>área de columna                                                                                                    |
| MAYÚS+CTRL+ENTRAR                                                                                                    | Seleccionar las celdas de detalle del elemento anterior del<br>área de fila                                                                                                    |
| Teclas de dirección                                                                                                    | Mover la selección en la dirección que señala la tecla. Si ha<br>seleccionado un campo de fila o de columna, presione<br>FLECHA ABAJO para moverse hasta el primer elemento de<br>datos del campo y, a continuación, presione una tecla de<br>dirección para moverse al elemento anterior o siguiente o<br>para volver al campo. Si ha seleccionado un campo de detalle<br>de un elemento de datos, presione FLECHA ABAJO o FLECHA<br>DERECHA para moverse hasta la primera celda del área de<br>detalle o del área de datos. |
| MAYÚS+tecla de<br>dirección                                                                                                    | Ampliar o reducir la selección en la dirección que señala la<br>tecla                                                                                                    |
| CTRL+ tecla de<br>dirección                                                                                                    | Mover la selección hasta la última celda en la dirección que señala la tecla                                                                                                    |
| MAYÚS+ALT+tecla de<br>dirección                                                                                                    | Mover el elemento seleccionado en la dirección que señala<br>la tecla                                                                                                    |

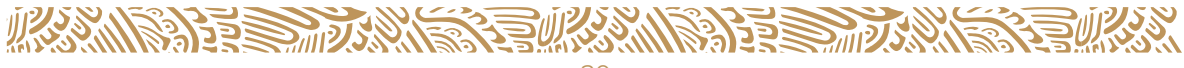

| INICIO Seleccionar la celda situada más a la izquierda en la fila act |                                                                                           |  |
|-----------------------------------------------------------------------|-------------------------------------------------------------------------------------------|--|
| FIN                                                                   | Seleccionar la celda situada más a la derecha en la fila actual                           |  |
| CTRL+INICIO                                                           | Seleccionar la celda situada más a la izquierda en la primera<br>fila                     |  |
| CTRL+FIN                                                              | Seleccionar la última celda de la última fila                                             |  |
| MAYÚS+CTRL+INICIO                                                     | Ampliar la selección a la celda situada más a la izquierda en<br>la primera fila          |  |
| MAYÚS+CTRL+FIN                                                        | Ampliar la selección a la última celda de la última fila                                  |  |
| CTRL+BARRA<br>ESPACIADORA                                             | Seleccionar el campo del elemento de datos, totales o detalle<br>seleccionado actualmente |  |
| MAYÚS+BARRA<br>ESPACIADORA                                            | Seleccionar la fila completa que contiene la celda<br>seleccionada actualmente            |  |
| CTRL+A                                                                | Seleccionar la lista de tabla dinámica completa                                           |  |
| AV PÁG Mostrar la siguiente pantalla                                  |                                                                                           |  |
| RE PÁG                                                                | Mostrar la pantalla anterior                                                              |  |
| MAYÚS+AV PÁG Ampliar una selección una pantalla hacia abajo           |                                                                                           |  |
| MAYÚS+RE PÁG                                                          | Reducir la selección una pantalla                                                         |  |

#### Cuadro 7: Teclas para ejecutar comandos

| MAYÚS+F10          | Mostrar el menú contextual del elemento seleccionado en la<br>lista de tabla dinámica. Utilice los menús contextuales para<br>ejecutar comandos en la lista de tabla dinámica. |
|--------------------|----------------------------------------------------------------------------------------------------|
| La letra subrayada | Ejecutar un comando del menú contextual                                                                                                    |
| ESC                | Cerrar el menú contextual sin ejecutar ningún comando                                                                                                    |
| CTRL+7             | Mostrar u ocultar la barra de herramientas de la lista de tabla<br>dinámica                                                                                                    |

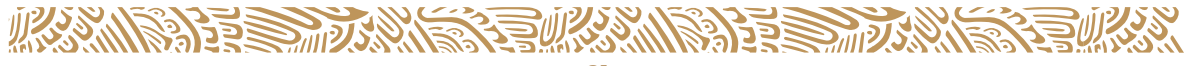

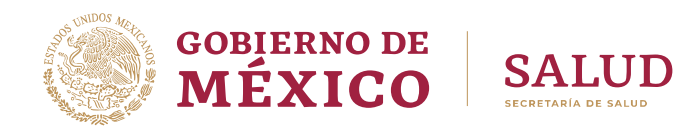

| ALT+ENTRAR                                             | Mostrar el cuadro de diálogo Comandos y Opciones                                   |
|--------------------------------------------------------|------------------------------------------------------------------------------------|
| ALT+F4 Cerrar el cuadro de diálogo Comandos y Opciones |                                                                                    |
| F9                                                     | Actualizar la lista de tabla dinámica desde los datos de origen                    |
| ESC                                                    | Cancelar una operación de actualización en curso                                   |
| CTRL+C                                                 | Copiar los datos seleccionados de la lista de tabla dinámica en<br>el Portapapeles |
| CTRL+V                                                 | Pegar el contenido del Portapapeles                                                |
| CTRL+X                                                 | Mover los datos seleccionados al Portapapeles                                      |
| CTRL+E                                                 | Exportar la lista de tabla dinámica a Microsoft Excel                              |

#### Cuadro 8: Teclas para mostrar, ocultar, filtrar y ordenar los datos

| CTRL+8                                 | Mostrar u ocultar los indicadores de expansión<br>(cuadros y ) junto a los elementos                                                                              |
|----------------------------------------|----------------------------------------------------------------------------------------------------|
| CTRL+SIGNO MÁS<br>(teclado numérico)   | Expandir el elemento seleccionado actualmente                                                                                                    |
| CTRL+SIGNO MENOS<br>(teclado numérico) | Ocultar el elemento seleccionado actualmente                                                                                                    |
| ALT+FLECHA ABAJO                       | Abrir la lista del campo seleccionado actualmente                                                                                                    |
| La tecla TAB                           | Moverse alternativamente al elemento seleccionado más<br>recientemente, al botón <b>Aceptar</b> y al botón <b>Cancelar</b> de la<br>lista desplegable de un campo |
| Teclas de dirección                    | Moverse al siguiente elemento de una lista desplegable de<br>un campo                                                                                             |
| BARRA ESPACIADORA                      | Activar o desactivar la casilla de verificación del elemento<br>actual de la lista desplegable de un campo                                                        |
| CTRL+>                                 | Mostrar detalles, si están disponibles, del elemento actual                                                                                                    |
| CTRL+<                                 | Ocultar los detalles del elemento actual                                                                                                    |
| ENTRAR                                 | Cerrar la lista desplegable de un campo y aplicar los cambios<br>que se hayan efectuado                                                                           |

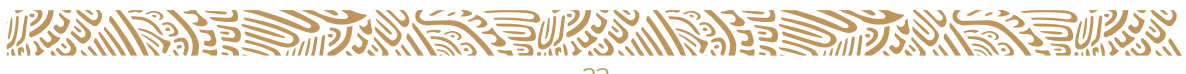

| ESC                                                           | Cerrar la lista desplegable de un campo sin aplicar los<br>cambios                             |
|---------------------------------------------------------------|------------------------------------------------------------------------------------------------|
| CTRL+T                                                        | Activar o desactivar la opción Autofiltro                                                      |
| CTRL+MAYÚS+A                                                  | Ordenar los datos del campo seleccionado o de totales en<br>orden ascendente (A - Z y 0 - 9).  |
| CTRL+MAYÚS+Z                                                  | Ordenar los datos del campo seleccionado o de totales en<br>orden descendente (Z - A y 9 - 0). |
| ALT+MAYÚS+FLECHA<br>ARRIBA o<br>ALT+MAYÚS+FLECHA<br>IZQUIERDA | Mover el elemento seleccionado hacia arriba o a la<br>izquierda                                |
| ALT+MAYÚS+FLECHA<br>ABAJO o<br>ALT+MAYÚS+FLECHA<br>DERECHA    | Mover el elemento seleccionado hacia abajo o a la derecha                                      |

# TECLAS PARA AGREGAR CAMPOS Y TOTALES, Y CAMBIAR EL DISEÑO DE UNA LISTA DE TABLA DINÁMICA

| Cuadro 9: lecias para trabajar con la lista de campos | <b>Cuadro 9: Teclas</b> | para trabajar | con la lista | de campos |
|-------------------------------------------------------|-------------------------|---------------|--------------|-----------|
|-------------------------------------------------------|-------------------------|---------------|--------------|-----------|

| CTRL+L                          | Mostrar la lista de campos o activarla si ya aparece                                                                                                    |
|---------------------------------|----------------------------------------------------------------------------------------------------|
| Teclas de dirección             | Moverse al siguiente elemento de la lista de campos                                                                                                    |
| MAYÚS+FLECHA<br>ARRIBA          | Moverse al elemento anterior e incluirlo en la selección                                                                                                   |
| MAYÚS+FLECHA<br>ABAJO           | Moverse al elemento siguiente e incluirlo en la selección                                                                                                  |
| CTRL+FLECHA<br>ARRIBA           | Moverse al elemento anterior, pero no incluirlo en la selección                                                                                            |
| CTRL+FLECHA<br>ABAJO            | Moverse al elemento siguiente, pero no incluirlo en la selección                                                                                           |
| CTRL+BARRA<br>ESPACIADORA       | Quitar el elemento de la selección, si el elemento que tiene el<br>enfoque está incluido en la selección, y viceversa                                      |
| SIGNO MÁS (teclado<br>numérico) | Expandir el elemento actual de la lista de campos para mostrar<br>su contenido. O bien expandir Totales para mostrar los campos<br>de totales disponibles. |

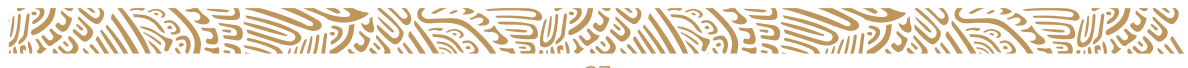

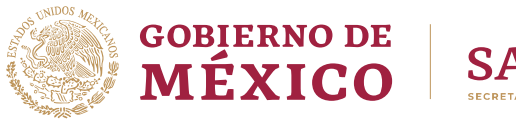

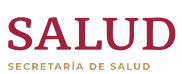

| SIGNO MENOS<br>(teclado numérico) | Contraer el elemento actual de la lista de campos para ocultar<br>su contenido. O bien contraer Totales para ocultar los campos<br>de totales disponibles.                                                                 |
|-----------------------------------|----------------------------------------------------------------------------------------------------|
| La tecla TAB                      | Moverse alternativamente al elemento seleccionado más<br>recientemente, al botón Agregar a y a la lista situada junto al<br>botón Agregar a de la lista de campos.                                                         |
| ALT+FLECHA ABAJO                  | Abrir la lista desplegable situada junto al botón Agregar a de la<br>lista de campos. Utilice las teclas de dirección para moverse al<br>siguiente elemento de la lista y presione ENTRAR para<br>seleccionar un elemento. |
| ENTRAR                            | Agregar el campo resaltado de la lista de campos al área de la<br>lista de tabla dinámica que no se muestra en la lista Agregar a                                                                                          |
| ALT+F4                            | Cerrar la lista de campos                                                                                                    |

#### Cuadro 10: Teclas para agregar campos y totales

| CTRL+MAYÚS+S | Agregar un campo de totales nuevo al campo seleccionado en<br>la lista de tabla dinámica mediante la función de resumen<br><b>Suma</b>                                |
|--------------|----------------------------------------------------------------------------------------------------|
| CTRL+MAYÚS+C | Agregar un campo de totales nuevo al campo seleccionado en<br>la lista de tabla dinámica mediante la función de resumen<br><b>Contar</b>                              |
| CTRL+MAYÚS+M | Agregar un campo de totales nuevo al campo seleccionado en<br>la lista de tabla dinámica mediante la función de resumen <b>Mín</b>                                    |
| CTRL+MAYÚS+X | Agregar un campo de totales nuevo al campo seleccionado en<br>la lista de tabla dinámica mediante la función de resumen <b>Máx</b>                                    |
| CTRL+MAYÚS+E | Agregar un campo de totales nuevo al campo seleccionado en<br>la lista de tabla dinámica mediante la función de resumen<br><b>Promedio</b>                            |
| CTRL+MAYÚS+D | Agregar un campo de totales nuevo al campo seleccionado en<br>la lista de tabla dinámica mediante la función de resumen<br><b>Desviación estándar</b>                 |
| CTRL+MAYÚS+T | Agregar un campo de totales nuevo al campo seleccionado en<br>la lista de tabla dinámica mediante la función de resumen<br><b>Población de la desviación estándar</b> |
| CTRL+MAYÚS+V | Agregar un campo de totales nuevo al campo seleccionado en<br>la lista de tabla dinámica mediante la función de resumen<br><b>Varianza</b>                            |

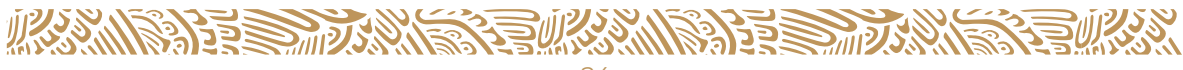

| CTRL+MAYÚS+R | Agregar un campo de totales nuevo al campo seleccionado en<br>la lista de tabla dinámica mediante la función de resumen<br><b>Población de la varianza</b> |
|--------------|----------------------------------------------------------------------------------------------------|
| CTRL+MAYÚS+B | Activar y desactivar los subtotales y totales generales del<br>campo seleccionado en la lista de tabla dinámica                                            |
| CTRL+F       | Agregar un campo de detalle calculado                                                                                                    |

#### Cuadro 11: Teclas para cambiar el diseño

| CTRL+1                   | Mover el campo seleccionado en la lista de tabla dinámica al<br>área de fila                          |
|--------------------------|----------------------------------------------------------------------------------------------------|
| CTRL+2                   | Mover el campo seleccionado en la lista de tabla dinámica al<br>área de columna                       |
| CTRL+3                   | Mover el campo seleccionado en la lista de tabla dinámica al<br>área de filtro                        |
| CTRL+4                   | Mover el campo seleccionado en la lista de tabla dinámica al<br>área de detalle                       |
| CTRL+FLECHA<br>IZQUIERDA | Mover el campo de fila o de columna seleccionado en la lista<br>de tabla dinámica a un nivel superior |
| CTRL+FLECHA<br>DERECHA   | Mover el campo de fila o columna seleccionado en la lista de<br>tabla dinámica a un nivel inferior    |

### TECLAS PARA DAR FORMATO A UNA LISTA DE TABLA DINÁMICA

Para utilizar los siguientes métodos abreviados, seleccione primero un campo de detalle o una celda de datos de un campo de totales.

Los siete primeros métodos abreviados de teclado cambian el formato de número del elemento seleccionado.

| CTRL+MAYÚS+~  | Aplicar el formato de número general a los valores del campo                                                                                                    |
|---------------|----------------------------------------------------------------------------------------------------|
| (tilde)       | seleccionado de totales o de detalle                                                                                                    |
| CTRL+MAYÚS+\$ | Aplicar el formato de moneda, con dos posiciones decimales y<br>los números negativos entre paréntesis, a los valores del<br>campo seleccionado de totales o de detalle |

#### Cuadro 12: Métodos abreviados para formato de número

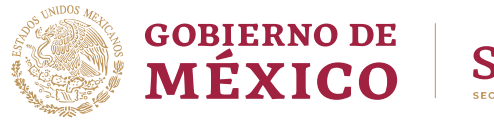

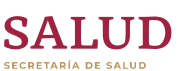

| CTRL+MAYÚS+% | Aplicar el formato de porcentaje, sin posiciones decimales, a<br>los valores del campo seleccionado de totales o de detalle                                                                       |
|--------------|----------------------------------------------------------------------------------------------------|
| CTRL+MAYÚS+^ | Aplicar el formato de número exponencial, con dos posiciones<br>decimales, a los valores del campo seleccionado de totales o<br>de detalle                                                        |
| CTRL+MAYÚS+# | Aplicar el formato de fecha con el día, el mes y el año, a los<br>valores del campo seleccionado de totales o de detalle                                                                          |
| CTRL+MAYÚS+@ | Aplicar el formato de hora, con la hora, los minutos y con los<br>valores de a.m. o p.m., a los valores del campo seleccionado de<br>totales o de detalle                                         |
| CTRL+MAYÚS+! | Aplicar el formato de número, con dos posiciones decimales,<br>separador de miles y un signo menos para los valores<br>negativos, a los valores del campo seleccionado de totales o de<br>detalle |
| CTRL+N       | Poner en negrita el texto del elemento seleccionado en la lista<br>de tabla dinámica                                                                                                    |
| CTRL+S       | Subrayar el texto del elemento seleccionado en la lista de tabla<br>dinámica                                                                                                    |
| CTRL+K       | Poner en cursiva el texto del elemento seleccionado en la lista<br>de tabla dinámica                                                                                                    |

### **TECLAS PARA SEGUIR HIPERVÍNCULOS**

Para utilizar los siguientes métodos abreviados, debe seleccionar previamente la celda o el elemento de hipervínculo.

#### Cuadro 13: Métodos abreviados para selección

| ENTRAR       | Seguir el hipervínculo           |
|--------------|----------------------------------|
| MAYÚS+ENTRAR | Abrir el vínculo en otra ventana |

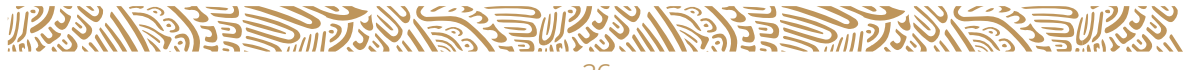

### **TECLAS PARA AGREGAR, MODIFICAR O ELIMINAR DATOS**

| F2           | Entrar en el modo de modificación                                                                                |
|--------------|----------------------------------------------------------------------------------------------------|
| La tecla TAB | Aceptar la modificación, mover el enfoque hacia la derecha y,<br>a continuación, mover el enfoque hacia abajo    |
| ENTRAR       | Aceptar la modificación, mover el enfoque hacia la abajo y, a<br>continuación, mover el enfoque hacia la derecha |
| MAYÚS+TAB    | Aceptar la modificación, mover el enfoque hacia la izquierda y,<br>a continuación, moverlo hacia arriba          |
| MAYÚS+ENTRAR | Aceptar la modificación, mover el enfoque hacia arriba y, a<br>continuación, moverlo hacia la izquierda          |
| ESC          | Desechar la modificación                                                                                         |
| ELIMINAR     | Eliminar todas las filas seleccionadas                                                                           |

Cuadro 14: Teclas para agregar, modificar o eliminar datos.

### TECLAS PARA TRABAJAR CON LA AYUDA

| Cuadro 15: | Teclas p | ara trabajar | en la ventana | de la Ayuda |
|------------|----------|--------------|---------------|-------------|
|------------|----------|--------------|---------------|-------------|

| F6                       | Cambiar entre el panel de desplazamiento y el del tema                                                    |
|--------------------------|----------------------------------------------------------------------------------------------------|
| ALT+O                    | Mostrar el menú Opciones para obtener acceso a los<br>comandos de la barra de herramientas del menú Ayuda |
| ALT+BARRA<br>ESPACIADORA | Mostrar el menú de control del programa                                                                   |
| ALT+F4                   | Cerrar la ventana de ayuda                                                                                |

#### Cuadro 16: Teclas para trabajar en el panel de desplazamiento

| CTRL+TAB | Pasar a la otra ficha                                                          |
|----------|--------------------------------------------------------------------------------|
| ENTRAR   | Abrir o cerrar un libro seleccionado, o abrir el tema<br>de ayuda seleccionado |

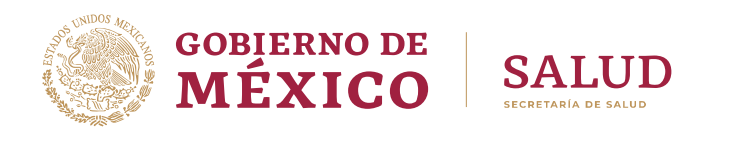

| FLECHA ABAJO  | Seleccionar el libro o el tema de ayuda siguiente |
|---------------|---------------------------------------------------|
| FLECHA ARRIBA | Seleccionar el libro o el tema de ayuda anterior  |
| MAYÚS+F10     | Mostrar un menú contextual                        |

| ALT+FLECHA<br>DERECHA           | Avanzar al tema de ayuda mostrado anteriormente                                                                        |  |
|---------------------------------|----------------------------------------------------------------------------------------------------|--|
| ALT+FLECHA<br>IZQUIERDA         | Retroceder al tema de ayuda mostrado anteriormente                                                                     |  |
| La tecla TAB                    | Seleccionar el siguiente hipervínculo o texto oculto, o Mostrar<br>todo u Ocultar todo en la parte superior de un tema |  |
| MAYÚS+TAB                       | Seleccionar el hipervínculo o texto oculto anterior                                                                    |  |
| ENTRAR                          | Llevar a cabo la acción para Mostrar todo, Ocultar todo, texto<br>oculto o hipervínculo seleccionado                   |  |
| FLECHA ARRIBA o<br>FLECHA ABAJO | Desplazarse hacia el principio o hacia el final de un tema de<br>ayuda                                                 |  |
| RE PÁG o AV PÁG                 | Desplazarse hacia el principio o el final de un tema de ayuda<br>en incrementos más grandes                            |  |
| INICIO o FIN                    | Ir al principio o al final de un tema de ayuda                                                                         |  |
| CTRL+P                          | Imprimir el tema de ayuda actual                                                                                       |  |
| CTRL+A                          | Seleccionar todo el tema de ayuda                                                                                      |  |
| CTRL+C                          | Copiar la selección en el Portapapeles                                                                                 |  |
| MAYÚS+F10                       | Mostrar un menú contextual                                                                                             |  |

#### Cuadro 17: Teclas para trabajar en el panel del tema

Para cualquier duda o aclaración, enviar un correo a: **soporte.sinba@salud.gob.mx** 

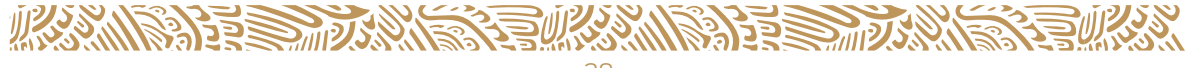

# TABLA DE FIGURAS

| Figura 1: Menú de Herramientas de Internet Explorer                             | 5        |
|---------------------------------------------------------------------------------|----------|
| Figura 2: Opciones de Internet. Seguridad                                       | 6        |
| Figura 3: Configuración de seguridad: zona de sitios de confianza               | 6        |
| Figura 4: Menú de Herramientas. Opciones de Internet                            | 7        |
| Figura 5: Opciones de Internet. Nivel de seguridad personalizado                | 7        |
| Figura 6: Configuración de seguridad: zona de Internet                          | 8        |
| Figura 7: Inicio del Sistema                                                    | 9        |
| Figura 8: Ejemplo de Cubos                                                      | 10       |
| Figura 9: Un control sin llenar de la lista de tabla dinámica que muestra las o | áreas de |
| filtro, de columna, de fila, de detalle y de totales                            |          |
| Figura 10: Lista de campos del componente PivotTable                            |          |
| Figura 11: Barra de herramientas del componente Pivot Table                     |          |
| Figura 12: Agrupación personalizada                                             | 14       |
| Figura 13: Cuadro de herramientas de propiedades en tiempo de ejecución con     | General  |
| y Formato expandidos                                                            |          |
| Figura 14: Menú 1                                                               |          |
| Figura 15: Menú 2                                                               |          |
|                                                                                 |          |

# TABLA DE CUADROS

| 9  |
|----|
| 12 |
| 16 |
| 18 |
| 19 |
| 20 |
| 21 |
| 22 |
| 23 |
| 24 |
| 25 |
| 25 |
| ?6 |
| 27 |
| 27 |
| 27 |
| 28 |
|    |

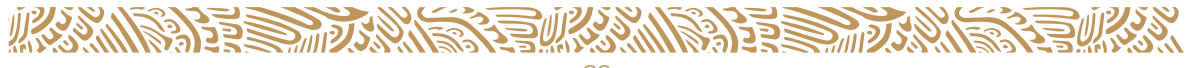

#### Gobierno de México

#### Secretaría de Salud

#### Subsecretaría de Integración y Desarrollo del Sector Salud (SIDSS)

Dirección General de Información en Salud

"Sistema de Análisis Dinámico de la Información. Manual de usuario."

Marina Nacional No. 60, Colonia Tacuba,

Alcaldía Miguel Hidalgo,

Ciudad de México

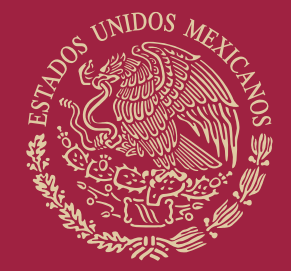

# GOBIERNO DE MÉXICO

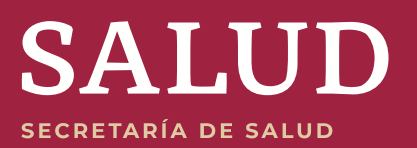